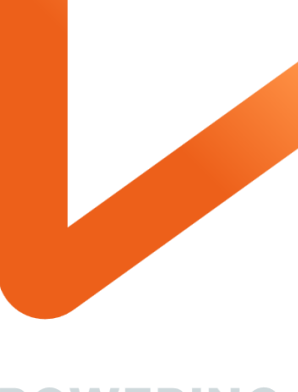

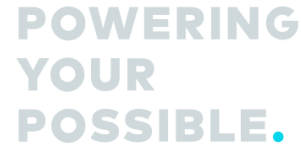

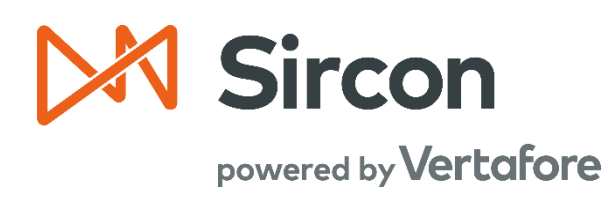

# Interactive Reporting Using PDB Producer Data

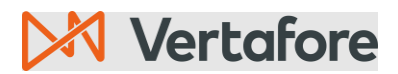

Section: Overview

## **Table of Contents**

| Overview                                                    |
|-------------------------------------------------------------|
| Background and Introduction3                                |
| What will be covered?                                       |
| Who should use this document?3                              |
| When should you use this document? 3                        |
| Feature Capabilities and Benefits                           |
| Capabilities                                                |
| Benefits                                                    |
| Before You Begin                                            |
| Prerequisites                                               |
| Limitations                                                 |
| How To Work With The Application                            |
| What is PDB Producer Data?                                  |
| What are sources of information for reports?                |
| What Will I Learn?                                          |
| A - Determine If PDB Data Is Available for a Producer       |
| B - Create Report Using PDB Producer Data                   |
| A – Start a new report template                             |
| B – Select PDB Producer Data                                |
| C – Use Case: View producer's appointments                  |
| A – Select Fields to View Appointments With Other Companies |
| B – Interpret Report Results                                |
| Frequently Asked Questions                                  |
| Appendix 1: Sircon for Carriers Help Resources              |
| My Vertafore                                                |
| Contact Vertafore Customer Support14                        |
| Appendix 2: Document History                                |
| Appendix 3: Glossary of Terms                               |
| Appendix 4: PDB Producer Data Definitions                   |
| Producer                                                    |
| Licensing                                                   |

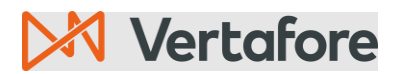

## Section: Overview

| Appointments       | 18   |
|--------------------|------|
| Business Unit      | . 19 |
| External System ID | . 19 |
| Regulatory Actions | . 20 |

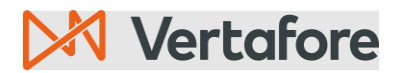

Section: Overview

#### Overview

#### **Background and Introduction**

Vertafore provides PDB Producer data in the Interactive Reports.

PDB Producer data includes helpful information such as Third Party Appointments and Regulatory actions.

#### What will be covered?

We will cover how to use PDB Producer Data in your Interactive Reports.

#### Who should use this document?

Carriers

#### When should you use this document?

You need to create a producer report that includes PDB Producer Data.

#### SAMPLE USE CASES OF PDB PRODUCER DATA:

#### Third Party Appointments:

You are a carrier that has an agreement that captive agents will only work for your company. You want to determine if other carriers have appointed an agent.

#### **Regulatory Actions**

You are a carrier who wants to know if agents have had regulatory actions taken against them.

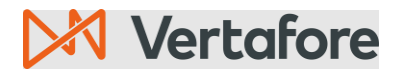

Section: Feature Capabilities and Benefits

#### Feature Capabilities and Benefits

#### Capabilities

- Carriers use PDB Producer data to determine if producers are appointed to other companies.
- Carriers use the PDB Producer data to determine if producers have regulatory actions in effect.

#### Benefits

- Carrier can ensure that producers remain compliant with insurance regulations.
- Carrier can identify potentially higher risk producers with a history of regulatory actions
- Carrier can ensure that producers do not violate their contractual obligations by creating an appointment with other companies.

## Before You Begin

#### Prerequisites

- PDB data is available to accounts using:
  - Producer Central
- PDB daily updates must be turned on for agencies and individuals for the PDB data to appear in reports.
- You must be logged on to your Producer Central account to use the Interactive reports.

#### Limitations

- A Branch ID is required to include licensing and appointment data.
- The report may show duplicate appointments if a producer has more than one license that has the same Line of Authority (LOA). This is because the application matches an appointment to each license that has the same LOA.
- If a producer has multiple Producer IDs associated with the same NPN (National Provider Number), each Producer ID contains an identical copy of the PDB information/report.

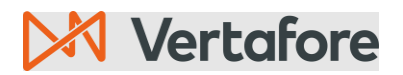

Section: How To Work With The Application

## How To Work With The Application

#### What is PDB Producer Data?

The PDB Producer Data includes data on:

- Producer
- Licensing
- Appointments
- Business Units
- External System ID
- Regulatory Actions

For a complete listing of all the PDB fields and their definitions please consult the appendix.

When PDB Producer Data is not available the fields remain empty. However, information from the producer record still appears in the report.

#### What are sources of information for reports?

The reports include columns from PDB and the producer's PM record.

Sometimes the report will have information from both sources, and sometimes from only one source. Consequently, there may be columns in reports that do not show data. This is not a problem; the report is working as intended.

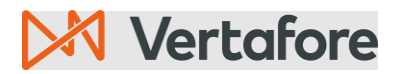

Section: What Will I Learn?

## What Will I Learn?

You will learn how to do the following:

- Determine if PDB data is available for a producer
- Create a report using PDB producer data
- Create a report that shows producer's appointments with your and other companies.

For an in-depth guide on how to use the Interactive Report feature consult this guide: Interactive Reporting User Guide

## A - Determine If PDB Data Is Available for a Producer

PDB Producer Data will only be included in a report for producers who are in a connected status and have daily PDB synchronization enabled.

You do not need to perform these steps to create a report. Use these steps only if you want to determine if a producer will show PDB data on a report.

#### From Producer Central main screen:

- 1. Search for and select a producer.
- 2. Select the menu item Licensing > Producer > Review/Update Producer

#### Image: Producer Central main screen

| 🕅 Sirco      | <b>n</b>   Carrier A | Account 2           |                  |                | C    | ર 🄎 |                  |                                  |  |
|--------------|----------------------|---------------------|------------------|----------------|------|-----|------------------|----------------------------------|--|
| Licensing 👻  | Companies            | - Inquiries -       | Express Services | - Administrati | on - |     | 🐼 🎽 🔍 Produc     | er Quick Search                  |  |
| Producer     |                      | Review/Update Prod  | ucer             |                |      |     |                  |                                  |  |
| Appointments | >                    | Add Producer        |                  | r Search       |      |     | Viewed Producers |                                  |  |
| Associations | >                    | Add Producers in Bu | k                |                |      |     |                  | 13 minutes ago<br>19 minutes ago |  |

#### From Review/Update Individual screen:

3. Click the **Review Sircon Subscription** button at bottom of screen.

## 🔀 Vertafore

Section: A - Determine If PDB Data Is Available for a Producer

Image: Review/Update Individual screen showing Review Sircon Subscription button

| 🕅 Sircor             | Carrier Acco | ount 2      |                    |                                                                                                    | Q          | <b>99</b> |                 |                       |        |
|----------------------|--------------|-------------|--------------------|----------------------------------------------------------------------------------------------------|------------|-----------|-----------------|-----------------------|--------|
| Licensing -          | Companies 👻  | Inquiries 👻 | Express Services 👻 | Administration 👻                                                                                                    |            |           |                 | Producer Quick Search |        |
|                      |              |             | Revie              | ew/Update Individual                                                                                                    |            |           |                 |                       |        |
|                      | Unrated      | -           |                    |                                                                                                    |            |           |                 | Search Pr             | oducer |
| External System      | D            | Active BU   | NPN                | Resident Stat                                                                                                    | e/License  |           | Additional Sta  | ites/Licenses         |        |
| 0000004668           |              |             | 100                | 10 C. 10 C. |            |           | 0.000           | 1.1                   |        |
| Expand Al            |              |             |                    |                                                                                                    |            |           |                 |                       |        |
| Individual Det       | ails         | Agree       | ments              | Background Inve                                                                                                    | stigation  | s         | License Applie  | cations               |        |
| <b>Producer Bus</b>  | iness Rules  | Firm /      | Associations       | Business Units                                                                                                    |            |           | Comments        |                       |        |
| <b>Resident Stat</b> | es           | Emple       | oyment History     | Locations and De                                                                                                    | partmen    | ts        | Product Certif  | fications             |        |
| External Sys I       | Ds           | Aliase      | S                  | Costs                                                                                                    |            |           | Transaction H   | istory                |        |
| Contact Inform       | nation       | Data I      | Reconciliation     | Education Crede                                                                                                    | ntials     |           | Professional L  | iability              |        |
| Address Histo        | ory          | State       | Producer Numbers   | Course Completi                                                                                                    | ons        |           | Securities Info | ormation              |        |
| Email Messag         | es           | Educa       | tion/Prof. Design. | CE Requirements                                                                                                    |            |           | Authorization   | Overrides             |        |
| Licenses/Qua         | lifications  | FINR/       | Information        | CE Courses                                                                                                    |            |           | Compensation    | n Profile ≙           |        |
| Appointments         | <b>i</b>     | Requi       | red Items          | Third Party Certif                                                                                                    | ications   |           |                 |                       |        |
| _                    |              | New PX R    | equest Verify      | Sales Authorization                                                                                                    | teview Sir | con Subsc | cription        |                       |        |

From Review Sircon Subscription screen:

- 4. Verify Sircon Subscription Status is "Connected"
- 5. Verify Receiving Daily PDB Updates is "Yes"

Image: Review Sircon Subscription showing "Connected" and PDB Updates "Yes"

| M Sirco                   | n   Carrier Acco                    | ount 2              |                        |                  | Q                    | <b>**</b> |                            | -   :::   |
|---------------------------|-------------------------------------|---------------------|------------------------|------------------|----------------------|-----------|----------------------------|-----------|
| Licensing 👻               | Companies 👻                         | Inquiries 👻         | Express Services 👻     | Administration 👻 |                      |           | 🐼 🔍 🔍 Producer Quid        | ck Search |
|                           |                                     |                     | Review                 | w Sircon Subs    | cription             |           |                            |           |
| &                         | Unrated                             |                     |                        |                  |                      |           |                            |           |
| External System           | ID                                  | Active BU           | NPN                    | Re               | sident State/License |           | Additional States/Licenses | 5         |
| 000004008                 |                                     |                     |                        |                  |                      |           | all the second             |           |
| Sircon Subsc              | ription Status: (                   | Connected <         | <b>-</b>               |                  |                      |           |                            |           |
| Since November            | 9, 2023                             |                     |                        |                  |                      |           |                            |           |
| Disconnect                | Return                              |                     |                        |                  |                      |           |                            |           |
| Disconnecting th          | e Sircon Subscriptio                | n will disable cor  | e functionality.       |                  |                      |           |                            |           |
|                           |                                     |                     | Sir                    | con Services Sum | mary                 |           |                            |           |
| Daily PDB<br>Receiving Da | Jpdates<br>ily PDB Updates: Y       | ′es 🔶               |                        |                  |                      |           |                            |           |
| Force Refre               | sh Data No charg                    | ges will be incurre | d for refreshing data. |                  |                      |           |                            |           |
| Carrier Rela              | ationship Portal<br>con Account: No | l                   |                        |                  |                      |           |                            |           |

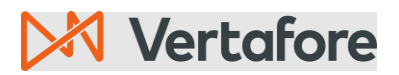

Section: B - Create Report Using PDB Producer Data

## **B** - Create Report Using PDB Producer Data

#### A – Start a new report template

From Producer Central main screen:

1. Click on the waffle menu in the upper right corner and select **Dashboard** from the drop-down menu.

Image: Producer Central main screen showing waffle menu and dashboard option

| censing * Companies * Inquiries * Express Services * Admin                      | istration +             | GO TO                                |      |
|---------------------------------------------------------------------------------|-------------------------|--------------------------------------|------|
| Find existing producers with Review/Update Producer or Advanced Producer Search |                         |                                      |      |
| Producer Network                                                                |                         | Producer Administration              | CLA. |
| Add Producer                                                                    |                         |                                      |      |
| Add Froducers in Bulk                                                           |                         | Bulk Transactions & Service Requests |      |
| Update Producer Information                                                     |                         |                                      |      |
| Add/Activate Licenses/Qualifications                                            | - Pacant Subscriber Not | Compensation                         | CLA  |
| Correct License Data                                                            | No new notices since 04 | 1-25-2023                            |      |
| Maintain Contact Information                                                    |                         |                                      |      |
| Marris Annalasia                                                                | PDB Updates Summar      | y                                    |      |
| manage Appointments                                                             | Producers with pending  | updates: 37                          |      |
| Add Appointments                                                                | Producers with complete | antehnu he                           |      |
| Approve/Denv Appointments                                                       | Today: 8                | ev upuates.                          |      |
| Review Rejected Appointments                                                    | Last 7 Days: 1090       | 00                                   |      |
| Renew Reference Appendicing                                                     | Last 30 Days: 142       | 235                                  |      |

#### From Dashboard screen:

2. Select **Reporting** and then **Interactive Reports** from the left side menu.

#### Image: Dashboard showing menu items for Reporting and Interactive Reports

| Sircon   Carrier Ad  | ccount II                    |
|----------------------|------------------------------|
| Dashboard            | OVERVIEW                     |
| Profile              |                              |
| R Network            | Test Program for BKS Reports |
| <b>lil</b> Reporting | Interactive Reports          |
| ැති Admin            | Standard Reports             |

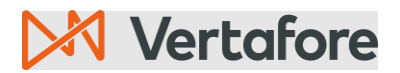

Section: B - Create Report Using PDB Producer Data

From the Interactive Reporting home page:

3. Select + New Template.

#### Image: Interactive Reports home page showing + New Template

| Sircon   Carrier Acc     |                                                |                                                                                                    |                                   |                  | Q | 🤗 🔿 See Seine j | - 🖩               |
|--------------------------|------------------------------------------------|----------------------------------------------------------------------------------------------------|-----------------------------------|------------------|---|-----------------|-------------------|
| Dashboard                | INTERACTIVE REPORTS                            | STANDARD REPORTS                                                                                             |                                   |                  |   |                 |                   |
| Profile                  | <ol> <li>Due to file limits, genera</li> </ol> | ted reports can only contain the first 1 million rows. Any additional rows will not be included in the resul | ts. Don't show this again         |                  |   |                 |                   |
| අ <sup>6</sup> A Network |                                                |                                                                                                    |                                   |                  |   |                 | _                 |
| III Reporting            | My Reports                                     |                                                                                                    | My Templates                      | Shared Templates |   | + New Ter       | mplate            |
| 💮 🙀 Admin                | You do not have any reports y                  | yet. Run or schedule a template to create a report.                                                          | ▼ Filter By ▼                     |                  |   | Search          | ٩                 |
|                          |                                                |                                                                                                    | NAME                              |                  |   | CREATION DATE - |                   |
|                          |                                                |                                                                                                    | LICENSING     Producers with No E | mail             |   | 06/03/2022      | :                 |
|                          |                                                |                                                                                                    | Show: 10 ¥                        |                  |   | 1 - 1 of 1      | $\langle \rangle$ |

#### B – Select PDB Producer Data

From the New Template screen:

- 4. Choose PDB Producer Data from the Select Report Type.
- 5. Enter a **Template Name** and **Description** and then click button **Continue**.

Image: New Template screens showing selection of PDB Producer Data

| New Template                                              | × |
|-----------------------------------------------------------|---|
| What type of interactive report would you like to create? |   |
| Select a Report Type                                      | ~ |
| Select a Report Type                                      |   |
| PDB Producer Data                                         |   |
| Producer Appointments                                     |   |
| Producer Licensing                                        |   |
|                                                           |   |

| New Te                                            | emplate | ×            |
|---------------------------------------------------|---------|--------------|
| What type of interactive report would you like to | create? |              |
| PDB Producer Data                                 |         | $\checkmark$ |
| Template Name                                     |         |              |
| Appointments with other companies                 |         |              |
| Description                                       |         |              |
|                                                   |         |              |
|                                                   |         |              |
|                                                   |         |              |
|                                                   |         |              |
|                                                   | Cancel  | Continue     |

From: Interactive Reporting editor:

© Vertafore Inc.

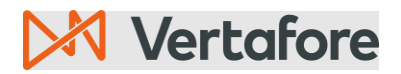

Section: B - Create Report Using PDB Producer Data

6. Expand the data groups on the left side of the screen and add fields to the report area.

For an in-depth guide on how to use the Interactive Report feature use this guide: Interactive Reporting User Guide

#### Image: Sample Interactive Report Editor showing data and report area

| Sircon   Carrier Account 2     |                             |                                               | Q 🔺 🙂 🔤 📖 👻 🔡        |
|--------------------------------|-----------------------------|-----------------------------------------------|----------------------|
| - Back to Reporting Dashboard  |                             | TEMPLATE<br>Appointments with other companies | Actions              |
|                                |                             | . T.L.                                        |                      |
| Data Formatting General        | ■ 0 5 2 &  <b>7 =</b> = <>1 | / 1   Row Limit: Maximum 🖤 100   🗗            |                      |
| Available Fields For:          |                             |                                               |                      |
| PDB Producer Licensing         |                             |                                               |                      |
| State Contraction Section 19   |                             | Augu                                          | ist 20, 2024 @ 02:01 |
| Find:                          |                             | Untitled                                      |                      |
| • Producer                     |                             | onada                                         |                      |
| Producer ID                    |                             |                                               |                      |
| Entity Type (PM)               |                             |                                               |                      |
| Entity Type (PDB)              |                             |                                               |                      |
| Producer Name                  |                             |                                               |                      |
| EIN (PM)                       |                             |                                               |                      |
| EIN (PDB)                      |                             |                                               |                      |
| National Producer Number (PM   |                             |                                               |                      |
| National Producer Number (PDI  |                             |                                               |                      |
| Resident State Code            |                             |                                               |                      |
| Subscription Status            |                             |                                               |                      |
| Producer Status                |                             |                                               |                      |
| Producer Status Effective Date |                             |                                               |                      |
| Producer Termination Date      |                             |                                               |                      |
| Last Reconciliation Date       |                             |                                               |                      |
| Birth Date                     |                             |                                               |                      |
|                                |                             |                                               |                      |
| ✓ Licensing     ✓              | •                           |                                               |                      |
| •                              |                             |                                               |                      |

## Image: PDB Producer Licensing data showing available data categories

| Data                    | Formatting Gene                        | eral |
|-------------------------|----------------------------------------|------|
| Availab<br>PDB<br>Find: | le Fields For:<br>B Producer Licensing | Q~   |
| Produ                   | ıcer                                   |      |
| Licens                  | sing                                   |      |
| Appoi                   | intment                                |      |
| Busin                   | ess Unit                               |      |
| Exterior                | nal System ID                          |      |
| Regul                   | atory Actions                          |      |

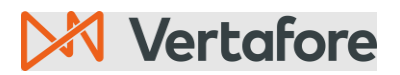

Section: C – Use Case: View producer's appointments

## C – Use Case: View producer's appointments

We will now show you how to create a report that shows whether a producer has appointments with other carriers.

#### A – Select Fields to View Appointments With Other Companies

- 1. Use instructions in section to "<u>B Create a Report Using PDB Producer Data</u>" to start a new report.
- 2. Place fields on the report in the following order from left to right:

| Column Data Category<br># |          | Field Name                        |  |
|---------------------------|----------|-----------------------------------|--|
| 1                         | Producer | Producer ID                       |  |
| 2                         | Producer | Producer Name                     |  |
| 3 Producer                |          | National Producer Number<br>(PM)  |  |
| 4 Producer                |          | National Producer Number<br>(PDB) |  |
| 5 Producer                |          | Entity Type (PM)                  |  |
| 6 Producer                |          | Entity Type (PDB)                 |  |
| 7 Producer                |          | EIN (PM)                          |  |
| 8 Producer                |          | EIN (PDB)                         |  |
| 9 Appointments            |          | PDB GROUP ID                      |  |
| 10 Appointments           |          | Appointment State                 |  |
| 11 Appointments           |          | Appointment Type                  |  |
| 12 Appointments           |          | Appointment Status                |  |

© Vertafore Inc.

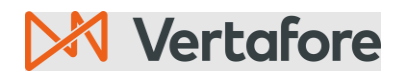

Section: C – Use Case: View producer's appointments

| 13 | Appointments | Appointing Company<br>Name    |
|----|--------------|-------------------------------|
| 14 | Appointments | Appointing Company NAIC<br>ID |
| 15 | Appointments | Carrier Appointments          |

## Image: Sample Report results

| Producer<br>Name | National<br>Producer<br>Number (PM) | Entity Type<br>(PM) | EIN (PM)  | PDB Group ID | Appointment<br>State Code | Appointment<br>Type | Appointing<br>Company Name                         | Carrier<br>Appoint<br>ments |
|------------------|-------------------------------------|---------------------|-----------|--------------|---------------------------|---------------------|----------------------------------------------------|-----------------------------|
| MARSH            | 27658                               | Firm                | 361436001 | 11902527     | CA                        | Travel              | Starnet<br>Insurance<br>Company                    | No                          |
| MARSH            | 27658                               | Firm                | 361436001 | 47090407     | AL                        | Casualty            | Ace American<br>Insurance<br>Company               | No                          |
| MARSH            | 27658                               | Firm                | 361436001 | 47090407     | AL                        | Casualty            | Ace Fire<br>Underwriters<br>Insurance<br>Company   | No                          |
| MARSH            | 27658                               | Firm                | 361436001 | 47090407     | AL                        | Casualty            | Ace Property<br>& Casualty<br>Insurance<br>Company | No                          |
| MARSH            | 27658                               | Firm                | 361436001 | 47090407     | AL                        | Casualty            | Agcs Marine<br>Insurance<br>Company                | No                          |
| MARSH            | 27658                               | Firm                | 361436001 | 47090407     | AL                        | Casualty            | Aig Property<br>Casualty<br>Company                | No                          |

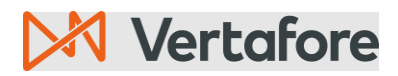

Section: Frequently Asked Questions

## B – Interpret Report Results

HOW TO DETERMINE IF PRODUCER HAS APPOINTMENTS WITH OTHER COMPANIES

Look at the fields "Appointing Company Name" and "Carrier Appointments".

The producer has an appointment with another company if:

- "Appointing Company Name" is another carrier AND
- "Carrier Appointments" = No

## Frequently Asked Questions

- 1. Why is there data missing from some columns when looking at the report that shows appointments with other companies?
  - There is nothing wrong with the report.
  - The report shows available data from the producer's PM record and from the PDB.
  - If one of these sources does not have information for the producer it will not display in the report columns from that data source
  - If a producer is not connected OR the producer is not included in PDB updates, then the PDB data columns on a report will also be empty.
  - The application uses the Branch ID to map PDB data to producer records. Consequently, if the Branch ID is missing, then the license and appointment information will be unavailable from PDB.

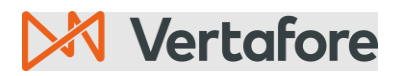

Section: Appendix 1: Sircon for Carriers Help Resources

## Appendix 1: Sircon for Carriers Help Resources

Help is just a click away. Vertafore has two resources available to support you 24/7:

- My Vertafore
- Sircon Support

#### **My Vertafore**

My Vertafore is our free online customer support portal and knowledge base.

With <u>My Vertafore</u> you can:

- Log a Case Cases are used to request product support.
- Submit Ideas Send Vertafore ideas for new product features or enhancements.
- Search Knowledge base Search for detailed articles on the Sircon Knowledge
  Base

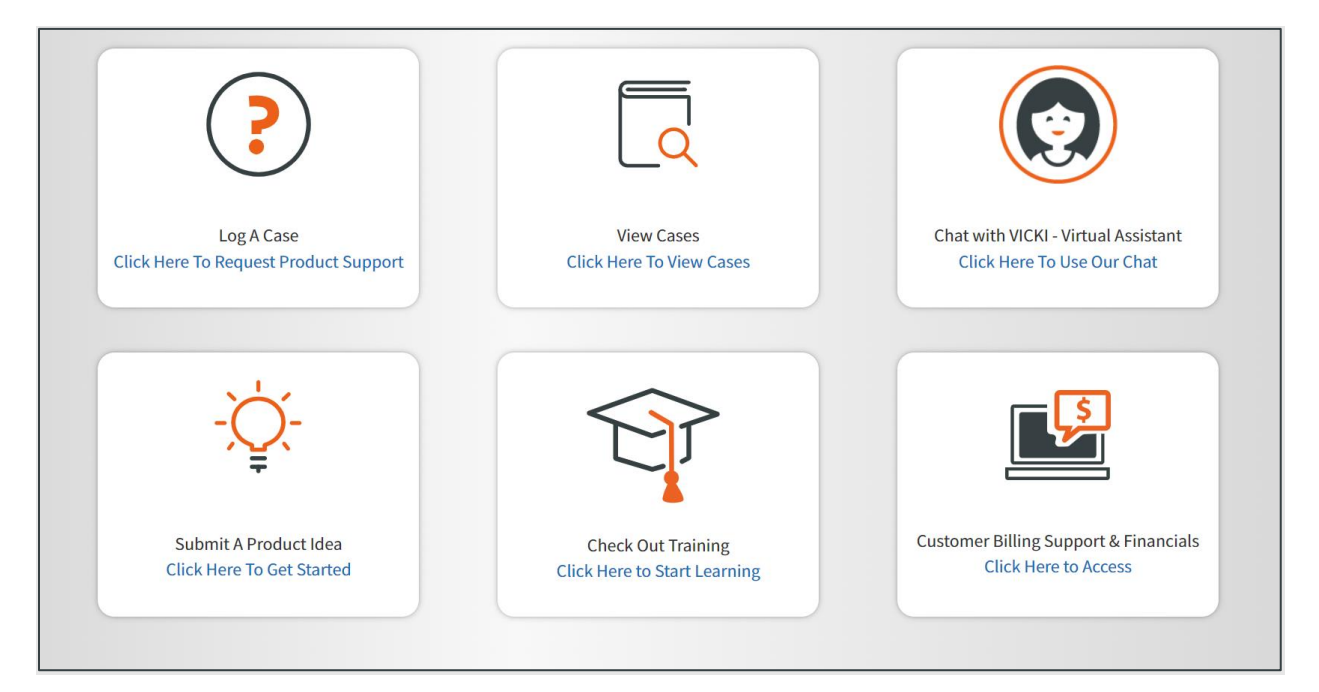

## **Contact Vertafore Customer Support**

Can't find what you are looking for at My Vertafore? Our Customer Support team is here to help. <u>Click here to email Support</u> or call 877-876-4430.

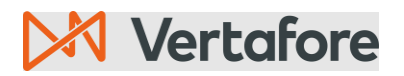

Section: Appendix 2: Document History

## Appendix 2: Document History

| Version | <b>Revision Date</b> | Revision Record                                                      |
|---------|----------------------|----------------------------------------------------------------------|
| 1.0     | 9/20/2023            | Original Document                                                    |
| 2.0     | 8/20/2024            | Added how to create report showing appointments with other companies |

## Appendix 3: Glossary of Terms

| Term                     | Definition                                                                |
|--------------------------|---------------------------------------------------------------------------|
| Interactive<br>Reporting | Feature in Producer Central to create custom reports using producer data. |
| NAIC                     | National Association of Insurance Commissioners                           |
| NIPR                     | National Insurance Producer Registry                                      |
| PDB                      | Producer Database maintained by NIPR                                      |
| Producer Central         | Vertafore application to manage producers                                 |

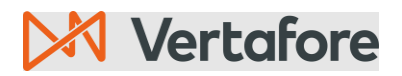

## Appendix 4: PDB Producer Data Definitions

#### Producer

| No. | Field Name                        | Definition                                                                                                    |
|-----|-----------------------------------|----------------------------------------------------------------------------------------------------|
| 1   | Producer Id                       | Unique identifier for the producer's record in Producer Central.                                                                                                    |
| 2   | Entity Type (PM)                  | The type of producer record specified in Producer Central.                                                                                                    |
| 3   | Entity Type (PDB)                 | The type of producer record specified in PDB                                                                                                    |
| 4   | Producer Name                     | The name of Individual or firm in Producer Central.                                                                                                    |
| 5   | EIN (PM)                          | Firm's Federal Employer Identification Number specified in Producer Central.                                                                                                    |
| 6   | ein (pdb)                         | Firm's Federal Employer Identification Number specified in PDB.                                                                                                    |
| 7   | National Producer<br>Number (PM)  | Unique NAIC identifier assigned to individuals and<br>business entities engaged in insurance related<br>activities regulated by a state insurance<br>department specified in Producer Central. |
| 8   | National Producer<br>Number (PDB) | Unique NAIC identifier assigned to individuals and<br>business entities engaged in insurance related<br>activities regulated by a state insurance<br>department specified in PDB.              |
| 9   | Resident State Code               | States in which the producer holds one or more resident licenses specified in Producer Database.                                                                                               |
| 10  | Subscription Status               | Indicates if the Producer Central record is being actively used.                                                                                                    |
| 11  | Producer Status Code              | Status code of the producer record in Producer<br>Central. A producer is active if they have one or<br>more active appointments or affiliations                                                |
| 12  | Producer Status                   | Current Status of the Producer Record in Producer<br>Central. A Producer is Active if they have One or<br>More Active Appointments or Affiliations.                                            |
| 13  | Producer Status Effective<br>Date | The last date that the Producer Record changed status specified in Producer Central.                                                                                                    |
| 14  | Producer Termination<br>Date      | The date on which the individual's last appointment<br>with an appointing company became inactive<br>specified in Producer Central.                                                            |
| 15  | Last Reconciliation Date          | The date the producer's record was last updated with information from the Producer Database.                                                                                                   |

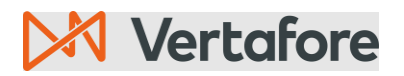

| 16 | Birth Date | The Individual Producer's Birth Date specified in |
|----|------------|---------------------------------------------------|
|    |            | Producer Central.                                 |

## Licensing

| No. | Field Name                           | Definition                                                                                |
|-----|--------------------------------------|-------------------------------------------------------------------------------------------|
| 1   | License State Code                   | The license's issuing regulatory jurisdiction                                             |
| 2   | License State                        | The license issuing regulatory jurisdiction.                                              |
| 3   | License Type Code                    | A license's state-specific name or description                                            |
| 4   | License Type                         | A license's state-specific name or description                                            |
| 5   | License Number                       | The state license number or identifier                                                    |
| 6   | License Status Code                  | The status of the license in Producer Manager or Central.                                 |
| 7   | License Original Issue<br>Date       | The date on which the license was initially issued or granted by the state                |
| 8   | License Status                       | The status of the license in Producer Manager or Central.                                 |
| 9   | License Expiration Date              | The state-regulated date on which the license expires. Also known as "renewal date"       |
| 10  | Qualification State Code             | The qualification's issuing regulatory jurisdiction                                       |
| 11  | Qualification State                  | The qualification's issuing regulatory jurisdiction                                       |
| 12  | Qualification Type Code              | A qualification's state-specific name or description                                      |
| 13  | Qualification Type                   | A qualification's state-specific name or description                                      |
| 14  | Qualification Original<br>Issue Date | The date on which the qualification was initially issued or granted by the state.         |
| 15  | Qualification Status Code            | The status of the qualification in Producer Manager or Central.                           |
| 16  | Qualification Status                 | The status of the qualification in Producer Manager or Central.                           |
| 17  | Qualification Effective<br>Date      | The date on which the current value of the qualification status becomes effective.        |
| 18  | Qualification Expiration<br>Date     | The state regulated date on which the qualification expires. Also known as "renewal date" |
| 19  | Qualification Inactivation<br>Reason | The state-specific reason for the qualification's inactivation if a LOA is Inactive       |

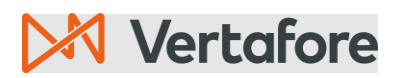

## Appointments

| No. | Field Name                    | Definition                                                                                     |
|-----|-------------------------------|------------------------------------------------------------------------------------------------|
| 1   | Appointment State Code        | The appointment's issuing regulatory jurisdiction code.                                        |
| 2   | Appointment State             | The appointment's issuing regulatory jurisdiction.                                             |
| 3   | Appointment Type Code         | The state-specific description of                                                              |
| 4   | Appointment Type              | the state-specific description of<br>the appointment type                                      |
| 5   | Appointment Status<br>Code    | The status code of the appointment.                                                            |
| 6   | Appointment Status            | The status of the appointment.                                                                 |
| 7   | Appointment Status Date       | The date on which the current value of the appointment status becomes effective.               |
| 8   | Appointment Active<br>Date    | The date on which the appointment became active.                                               |
| 9   | Appointing Company<br>Name    | The name of the appointing company.                                                            |
| 10  | Appointing Company Id         | The unique identifier of the appointing company.                                               |
| 11  | Appointing Company<br>NAIC ID | The NAIC ID of the appointing company.                                                         |
| 12  | Appointment County<br>Name    | The Florida county appointment code description.                                               |
| 13  | Termination Date              | The date on which the appointment became inactive.                                             |
| 14  | Termination Reason            | The state-specific reason for<br>the appointment termination if an appointment is<br>inactive. |
| 15  | Carrier Appointments          | Carrier appointment if set to "yes". Third-Party appointment if set to "no".                   |
| 16  | PDB Group ID                  | Group ID used to identify producer for PDB                                                     |

# 🔀 Vertafore

Section: Appendix 4: PDB Producer Data Definitions

## **Business Unit**

| No. | Field Name                              | Definition                                                                                        |
|-----|-----------------------------------------|---------------------------------------------------------------------------------------------------|
| 1   | Business Unit Name                      | Name of the Business Unit specified in Producer Central.                                          |
| 2   | Business Unit Short Name                | Short name of the business unit specified in Producer Central.                                    |
| 3   | Business Unit Status Code               | Business unit status code specified in Producer<br>Central.                                       |
| 4   | Business Unit Status                    | Business unit status specified in Producer Central.                                               |
| 5   | Business Unit Begin Date                | Business unit begin date specified in Producer Central.                                           |
| 6   | Business Unit End Date                  | Business unit end date specified in Producer Central.                                             |
| 7   | Business Unit Cost Center               | Business unit cost center specified in Producer Central.                                          |
| 8   | Producer's Business Unit<br>Status Code | The status code of the business unit on the producer record is specified in Producer Central.     |
| 9   | Producer's Business Unit<br>Status      | The status of business unit on the producer record specified in Producer Central.                 |
| 10  | Producer's Business Unit<br>Begin Date  | The date on which the business unit status on the producer records most recently became active.   |
| 11  | Producer's Business Unit<br>End Date    | The date on which the business unit status on the producer records most recently became inactive. |

## External System ID

| No. | Field Name                              | Definition                                                                                                    |
|-----|-----------------------------------------|----------------------------------------------------------------------------------------------------|
| 1   | External System Type<br>Code            | Code of the external system name or producer grouping type specified in Producer Central.                                                                                    |
| 2   | External System Type                    | External system name or producer grouping type specified in Producer Central.                                                                                                |
| 3   | External System Identifier              | An identifier or code associated with the External<br>System Type that links the producer record with<br>another system or record which is specified in<br>Producer Central. |
| 4   | External System Business<br>Unit        | External System Business Unit.                                                                                                    |
| 5   | External System ID Primary<br>Indicator | External System ID Primary Indicator specified in Producer Central.                                                                                                    |
| 6   | External System ID Status               | Indicates if the External System Identifier is active or inactive in Producer Central.                                                                                       |

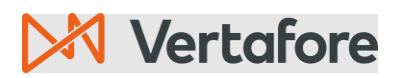

## **Regulatory Actions**

| No. | Field Name              | Definition                                                                                        |
|-----|-------------------------|---------------------------------------------------------------------------------------------------|
| 1   | Regulatory Action State | The state where the regulatory action has taken place.                                            |
| 2   | Origin of Action        | Indicates what prompted a state to take regulatory action against an entity or National Producer. |
| 3   | Reason for Action       | Describes the infractions found by a state with respect to a regulatory action.                   |
| 4   | Disposition             | The decision and penalty in a legal action or regulatory action.                                  |
| 5   | Date of Action          | The date regulatory action took place.                                                            |
| 6   | Effective Date          | The date the sanction period started.                                                             |
| 7   | Enter Date              | The date the regulatory action was loaded into the system.                                        |
| 8   | Penalty                 | The amount of the penalty in US Dollars.                                                          |
| 9   | File Reference          | This reference points to the subject of regulatory action.                                        |
| 10  | Length of Order         | The length of the sanction in days.                                                               |